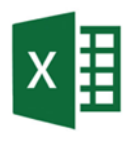

# Forberede nedbørsdata i Excel

Din micro:bit har altid registreret, hvornår kammeret i din regnmåler blev tømt, dvs. når der er faldet en bestemt mængde regn. Dine data bør se ud som på billedet.

I det følgende får du trin for trin vist, hvordan du redigerer disse data ved hjælp af regnearksprogrammerne Excel (og Numbers), så antallet af tømninger pr. dag vises.

# Trin 1: Forbered data

For at Excel kan behandle dataene, skal de først indtastes i en tabel.

- 1. Åbn Excel, og indsæt data i kolonne A.
- 2. Dataene i cellerne bør se nogenlunde sådan her ud:

### Trin 2: Datum extrahieren

Vi har kun brug for datoen for tømningen, så vi kan fjerne klokkeslættet fra dataene. Du kan enten gøre det manuelt i hver celle eller med følgende TEXT-funktion.

- 1. Klik på celle B1.
- 2. Indtast denne formel: =TEXT(A1;,,YYYY.MM.DD")
- 3. Tryk på Enter.
- 4. Træk derefter formlen ned i kolonnen for at kopiere den til alle data.

## Trin 3: Angiv måleperiode

Du skal nu bruge alle datoerne for din måleperiode.

- 1. Indtast den første dato i din måleperiode i den første celle i en ny kolonne (f.eks. D1).
- 2. Kopier denne celle ned, indtil du har alle data for din måleperiode, eller indtast alle data manuelt.

### Trin 4: Tæl tømninger pr. dag

Til sidst vil vi tælle, hvor ofte regnmåleren blev tømt hver dag. For at gøre dette bruger vi COUNTIF\_function til at tælle, hvor ofte en bestemt dato forekommer i kolonne B.

|    | А                |
|----|------------------|
| 1  | 18.11.2024 08:15 |
| 2  | 18.11.2024 12:30 |
| 3  | 18.11.2024 16:45 |
| 4  | 19.11.2024 21:35 |
| 5  | 20.11.2024 03:05 |
| 6  | 20.11.2024 03:20 |
| 7  | 20.11.2024 03:50 |
| 8  | 20.11.2024 05:15 |
| 9  | 20.11.2024 06:30 |
| 10 | 20.11.2024 07:45 |
| 11 | 20.11.2024 11:00 |
| 12 | 22.11.2024 15:25 |
| 13 | 22.11.2024 19:10 |
| 14 | 22.11.2024 23:25 |
| 15 | 23.11.2024 04:50 |
| 16 | 24.11.2024 08:05 |
| 17 | 24.11.2024 12:20 |
| 10 |                  |

| SUMME | ~       | ÷   | ×   | $\checkmark$ | $f_x \sim$ | =TEXT(     | A1;  | "YYYY.MM. | DD") |
|-------|---------|-----|-----|--------------|------------|------------|------|-----------|------|
|       | A       |     |     |              |            | (          |      |           |      |
| 1     | 18.11.2 | 024 | 08: | 15 -         | =TEXT(A    | 1; "YYYY.I | MM.I | DD")      |      |

| D          |
|------------|
| 2024.11.18 |
| 2024.11.19 |
| 2024.11.20 |
| 2024.11.21 |
| 2024.11.22 |
| 2024.11.23 |
| 2024.11.24 |
|            |

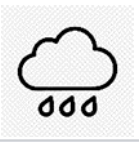

- 1. Tryk på den tomme celle ved siden af den første dato  $f_{x} \sim f_{x} \sim f_{x}$ i din måleperiode (dvs. fra den nye liste).
- 2. Indtast denne formel: =COUNTIF(B:B;D1)
- 3. Tryk på Enter.
- 4. Træk derefter formlen ned i kolonnen for at kopiere den til alle måleperiode.

## Trin 5: Overfør data til en ny tabel

Du kan nu se, hvor ofte regnmåleren blev tømt hver dag. Disse nedbørsdata skal nu overføres til en ny tabel uden at kopiere formlerne.

- 1. Vælg alle dine data fra kolonne D og E.
- 2. Åbn dokumentet »Tabel over regnmålere«.
- 3. Højreklik på celle A2, og vælg »Values (V)« under Insert options.

| B<br>Datp |      | C                  |  |  |  |  |
|-----------|------|--------------------|--|--|--|--|
|           |      | Indføjelsesoption; |  |  |  |  |
| 2024.1    | 1.18 |                    |  |  |  |  |
| 2024.1    | 1.19 | 1                  |  |  |  |  |
| 2024.1    | 1.20 | 7                  |  |  |  |  |
| 2024.1    | 1.21 | 0                  |  |  |  |  |
| 2024.1    | 1.22 | 3                  |  |  |  |  |
| 2024.1    | 1.23 | 1                  |  |  |  |  |
| 2024.1    | 1.24 | 2                  |  |  |  |  |
|           |      |                    |  |  |  |  |

| <pre>~ =COUNTIF(B:B; D1)</pre> |        |         |       |              |        |  |  |
|--------------------------------|--------|---------|-------|--------------|--------|--|--|
| В                              | С      | [       | )     | E            |        |  |  |
| 2024.11.18                     |        | 2024.11 | .18   | =COUNTIF(B:E | 3; D1) |  |  |
| 2024.11.18                     |        | 2024.11 | .19   |              |        |  |  |
| 2024.11.18                     |        | 2024.1* | 20    |              |        |  |  |
| 2024.11.19                     |        | 2024.1  |       | _            | _      |  |  |
| 2024.11.20                     |        | 2024.1  |       | D            | E      |  |  |
| 2024.11.20                     |        | 2024.1  | 2024. | 11.18        | 3      |  |  |
| 2024.11.20                     |        | 2024.1  | 2024. | 11.19        | 1      |  |  |
|                                | : . :  |         | 2024. | 11.20        | 7      |  |  |
| it alle dai                    | toeria | n       | 2024. | 11.21        | 0      |  |  |
|                                |        |         | 2024. | 11.22        | 3      |  |  |
|                                |        |         | 2024. | 11.23        | 1      |  |  |
|                                |        |         | 2024. | 11.24        | 2      |  |  |
|                                |        |         |       |              |        |  |  |